# a@vumc.org

# Post Email/Skype Migration Quick Start Guide

If you experience issues

connecting with your email

in to the new Outlook Web

Access (OWA) email portal https://outlook.office.com.

account at any time, please sign

If you have printed this document, all links can be found at https://www.vumc.org/it/livelinks

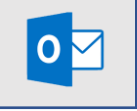

Step 1 - Login to Outlook 365

Windows login prompt

Delete the pre-populated email address and enter your @vumc.org email address and

ePassword

VUMC SSO Prompt

Sign in using your VUnetID and ePassword

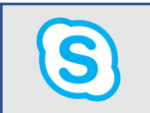

## Step 2 - Configure your Skype Account

Sign into Skype using your @vumc.org email address and current ePassword.

- If you receive a screen asking for your sign-in address in addition to your username and ePassword, follow the instructions below:
- o For Sign-in address, use your @vumc.org email address
- o For User name, use your @vumc.org email address or type in VUMC\VUnetID
- For Password, type in your current ePassword
- Verify that your Conference PIN/ID is no longer nine digits by setting up a test Skype meeting. If it is not, see page 15 of the Post-Migration Checklist.

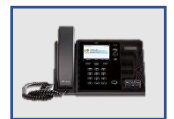

### Step 3 - Reset your Desk Phone

If you have a Polycom CX600 phone attached to your computer with a USB cable (tethered), follow the instructions below. If you have a VVX series phone, refer to the <u>Post-Migration Checklist</u>. If your phone is not tethered, or if you have a MAC computer, please submit a <u>Pegasus ticket to https://pegasus.mc.vanderbilt.edu/ess</u>. When doing so, indicate that you require assistance reconfiguring your phone.

Reset Instructions for Polycom CX600 Phones

- Locate the plug that leads from your phone to the wall jack and unplug it
- As you plug it back in, press and hold the number sign (#) and asterisk (\*) buttons at the same time
- When prompted, confirm you are performing a reset, select Yes
- When the Lync screen shows, push the round button between the arrows keys on your phone
- Open Skype on your computer and enter your @vumc.org email address (for both Sign-in Address and User Name), and your ePassword
- When prompted, create a 6-digit phone unlock PIN, and press **Next**
- Customize your Time Zone, Time Format, and Date Format, and Ringtone as indicated

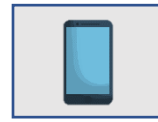

#### Step 4 - Configure your Mobile Device

Mobile Device Management is now required for all employees who want to access VUMC resources from their phone per the <u>VUMC</u> policy on Use of Mobile Phones to Conduct VUMC Business.

- If you have a mobile device that is not enrolled in Mobile Device Management (MDM)
  - o To enroll in MDM for iOS, refer to this Pegasus Knowledge Article
  - o To enroll in MDM for Android refer to this Pegasus Knowledge Article
- If your mobile device already has MDM installed, follow the reconfiguration instructions in this Pegasus Knowledge Article.